## How To Pull Up Invoices in SAP GUI

See Page 2 for instructions on Marketplace Electronic Invoices only

1. Input T-Code ME23N "Display Purchase Order" – field is at top left top of screen and hit "enter".

| Menu 🦼 🥑             | ME23N | • « |  |  |  |  |  |  |  |
|----------------------|-------|-----|--|--|--|--|--|--|--|
| SAP Easy Access Menu |       |     |  |  |  |  |  |  |  |

If the field is missing to type in the T-code, click on the arrow shown below to expand the to the field.

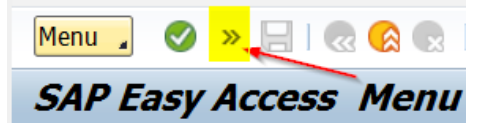

2. The last PO you reviewed will be shown. To change this PO#, click on this icon at the top of screen. When you hover over this box, it shows "other purchase order". A field will be shown, type in PO# and hit "enter".

| M  | enu     |    |         |     |   | •           |                          | ocument Overview On   🗋 💖 📑 👔 👘 Print Preview |  |  |  |  |  |
|----|---------|----|---------|-----|---|-------------|--------------------------|-----------------------------------------------|--|--|--|--|--|
| 72 |         |    | Loca    | I F | 0 | 45001230    | 000 Created by Tex       | as State SAP Workflow                         |  |  |  |  |  |
|    | N       | BL | ocal PO |     |   | ▼ 45001     | 23000 Vendor             | ☞ RP1(1)/100 Select Document                  |  |  |  |  |  |
|    | He<br>B | s  | Itm     | Α   | I | Deliv. Date | Short Text               | Pur. Order 4500123000                         |  |  |  |  |  |
|    |         |    | 10      | F   |   | 12/22/2017  | NANO-GLO (R) LUCIFERASE  | OPur Order                                    |  |  |  |  |  |
|    |         |    | 20      | F   |   | 12/22/2017  | BIOTINYLATED OLIGO (DT)P | OPurch. Requisition<br>SRM Contract           |  |  |  |  |  |
|    |         |    |         |     |   |             |                          | Other Document 🔀                              |  |  |  |  |  |

3. Click on this icon at top left of screen for attachments to PO.

| Μ                                                             | enu |   | Ø   |   |   | -           | ~ ~ [                               | 🗟 🚫        | 🗙   Doc   | ument Overview C | )n   🗋 🍄 🖣  | <u> 1</u> | Print Prev | view N |
|---------------------------------------------------------------|-----|---|-----|---|---|-------------|-------------------------------------|------------|-----------|------------------|-------------|-----------|------------|--------|
| Local PO 4500123000 Created by Texas State SAP Workflow       |     |   |     |   |   |             |                                     |            |           |                  |             |           |            |        |
| Image: NB Local PO  4500123000 Vendor  2169 PROMEGA Doc. date |     |   |     |   |   |             |                                     | 12,        |           |                  |             |           |            |        |
| Ē                                                             | ₽.  | S | Itm | Α | Ι | Deliv. Date | Short Te                            | ext        |           |                  | PO Quantity | 0         | Net Price  |        |
|                                                               |     |   | 10  | F |   | 12/22/2017  | NANO-GLO (R) LUCIFERASE ASSAY, 10ML |            |           | :                | L EA        |           | 138.70     |        |
|                                                               |     |   | 20  | F |   | 12/22/2017  | BIOTIN                              | YLATED OLI | GO (DT)PR | OBE              | :           | LEA       |            | 70.00  |

4. Click on the attachment icon to see invoice. There may be multiple attachments. Refer to the invoice you want to review showing INVOICE ####.

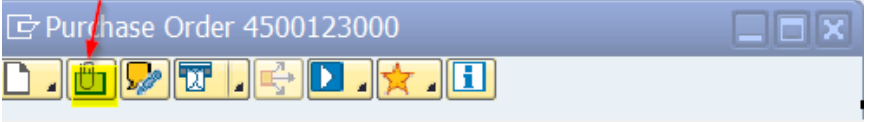

If you need to refer to the invoice again, follow the same process, save it as a PDF, or print if *absolutely* required.

1. Log in to SAP Portal and click on the TSUS Marketplace icon under General Business Apps.

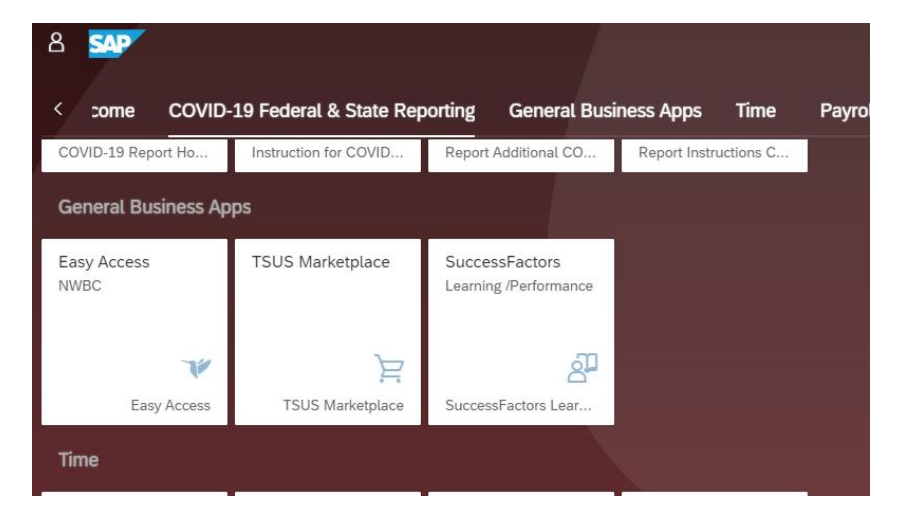

2. Select Documents/Search Documents (shown below). *Please note that most people will have different home pages for Marketplace, so your screen may be different.* 

| <b>^</b> | UNITER TRUE TSUS Marketplace                  |                                                 |               |  |  |  |  |  |
|----------|-----------------------------------------------|-------------------------------------------------|---------------|--|--|--|--|--|
| 1        | i JAGGAER revised its Service Privacy Polic   | y effective May 25, 2018. By closing this banne | er, you ackno |  |  |  |  |  |
|          | Orders                                        | Quick search Q                                  |               |  |  |  |  |  |
| •        | Search ,                                      | All Orders                                      |               |  |  |  |  |  |
| ATA      | My Orders                                     | Requisitions                                    |               |  |  |  |  |  |
| 血        |                                               | Purchase Orders                                 |               |  |  |  |  |  |
| 70       |                                               |                                                 | Sc            |  |  |  |  |  |
| 5        |                                               | Invoices                                        | Ī             |  |  |  |  |  |
| որ       | Contact Purchasing if you have any questions. |                                                 |               |  |  |  |  |  |
|          |                                               |                                                 |               |  |  |  |  |  |
|          | 674 DI 56                                     |                                                 |               |  |  |  |  |  |
|          | STAPLES                                       |                                                 | Те            |  |  |  |  |  |
|          |                                               |                                                 |               |  |  |  |  |  |

3. Search All Documents and enter the PO#. If you want to search for only the invoice #, you can enter the invoice number but the PO# will show all documents associated with the PO (Requisition, Purchase Order, and Invoice/Credits). Hit "enter" to pull up all documents.

| ☆          | TSUS Marketplace                    |                                                          |                        |                                  |                                                  | All - Search (             | Alt+Q) 0.00 USD 💆                   | ♡ ⊨             | ٠     |
|------------|-------------------------------------|----------------------------------------------------------|------------------------|----------------------------------|--------------------------------------------------|----------------------------|-------------------------------------|-----------------|-------|
| -          | (1) JAGGAER revised its Service Pri | <b>ivacy Policy</b> effective May 25, 2018. By closing t | his banner, you acknow | vledge that when you use our S   | olution, we process your personal information as | described in our Service F | rivacy Policy.                      |                 |       |
| 6          | Purchase Order • 310                | 00205251 Revision 1 👻                                    | $\bigcap$              |                                  |                                                  |                            |                                     | $\equiv \Theta$ | 0     |
| 8          | Status Summary Re                   | evisions 🕗 Confirmations Shipments                       | Involces 🕤 Com         | ments 1 Attachments              | History                                          |                            |                                     |                 |       |
| 血          | General Information                 |                                                          | $\smile$               | Document Status                  |                                                  | ~                          | Completed                           |                 |       |
|            | PO/Reference No.                    | 3100205251                                               |                        | A/P status                       | Open                                             |                            | Details                             |                 | ~     |
| <b>4</b> 9 | Revision No.                        | 1                                                        |                        | Workflow                         | Completed<br>(2/17/2022 8:00 AM)                 |                            | Supplier Status<br>Sent To Supplier |                 |       |
| հղ         | Supplier Name                       | staples/Summus                                           |                        | The system distributed the       | purchase order using the method(s) indicated be  | elow the last time         | Supplier                            |                 |       |
|            | Purchase Order Date                 | 2/17/2022                                                |                        | it was distributed: view         |                                                  |                            | Staples/Summus                      |                 |       |
|            | Total                               | 38.74                                                    |                        | cXML (Electronic<br>Integration) | no value                                         |                            | Total (38.74 USD)                   |                 | ~     |
|            | Owner Name                          | Ligin Du                                                 |                        | Distribution Date/Time           | 2/17/2022 8:00 AM                                |                            | Subtotal                            | 3               | 38.74 |
|            | Owner Phone                         | +1 512-245-2156                                          |                        | Supplier                         | Sent To Supplier                                 |                            | Shipping                            |                 | 0.00  |
|            | Owner Email                         | L_D141@TXSTATE.EDU                                       |                        |                                  |                                                  |                            | Haritanig                           |                 | 0.00  |
|            | Requisition Number                  | 154366178 view   print                                   |                        |                                  |                                                  |                            |                                     | 3               | 8.74  |
|            |                                     |                                                          |                        |                                  |                                                  |                            | Related Document                    |                 | ~     |
|            | Line Details                        |                                                          |                        |                                  |                                                  | 1                          | Requisitions: 154366178             |                 | •     |
|            | Status Item                         |                                                          | Catalog No.            | Size/Packaging                   | Unit Price Quantity                              | Ext. Brice                 | Invoices: 119589989                 |                 | •     |
| q          | otatus item                         |                                                          | Catalog No.            | Size/Packaging                   | Guanny                                           | Ext. Plice                 | What's next?                        |                 | >     |

4. Select the invoice you need to review. *Please note the Document/Invoice number shown is not the actual invoice number shown in SAP.* The invoice number that comes through to pay is the "Supplier Invoice No.", which is shown on the invoice when you pull it up.

If you need to refer to the invoice again, follow the same process, save it as a PDF, or print if *absolutely* required.